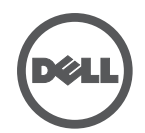

## การแก้ไขปัญหาสำหรับแท่นเชื่อมต่อแบบมีสายของ Dell

## อาการและวิธีแก้ไข

| อาการ                                                      | วิธีแก้ไขแนะนำ                                                                                                    |
|------------------------------------------------------------|----------------------------------------------------------------------------------------------------|
| 1. ไม่มีวีดีโอบนหน้าจอที่เชื่อมต่อกับแท่นเชื่อมต่อ         | <ul> <li>ตรวจสอบสายเชื่อมต่อวีดีโอ</li> <li>ถอดปลั๊กไฟออก รอ 10 วินาที แล้วค่อยต่อสายไฟใหม่</li> </ul>                                                                                                    |
| 2. วีดีโอบนหน้าจอผิดเพี้ยนหรือเสียหาย                      | <ul> <li>ตรวจสอบสายเชื่อมต่อวีดีโอ</li> <li>ตรวจสอบความละเอียดการแสดงผลวีดีโอที่ Control Panel &gt;<br/>All Control Panel Items &gt; Display &gt; Change Display Setting</li> </ul>                             |
| 3. วีดีโอบนหน้าจอไม่ได้แสดงในแบบจอกว้าง                    | เปลี่ยนการตั้งค่าโดย:<br>1. ตั้งค่าที่ Control Panel > All Control Panel Items > Display ><br>Change Display Setting<br>2. กดปุ่ม "วินโดว์คีย์ 🍠 + P" วนไปเรื่อยๆ                                               |
| 4. สายต่อเสียงไม่ทำงาน                                     | <ul> <li>ตรวจสอบการตั้งค่าที่ Control Panel &gt; All Control Panel Items &gt;<br/>Sound ให้แน่ใจว่ามีอุปกรณ์เล่นเสียง USB เปิดใช้งานและเป็นค่าเริ่มต้น<br/>คลิกขวาเพื่อแสดงตัวเลือกทั้งหมด</li> </ul>           |
| 5. พอร์ต USB ของแท่นเชื่อมต่อไม่ทำงาน                      | • ถอดปลั๊กไฟออก รอ 10 วินาที แล้วค่อยต่อสายไฟใหม่ อัพเดต<br>ไดรฟ์เวอร์โฮสต์คอนโทรลเลอร์ของ USB 3.0 ให้เป็นรุ่นล่าสุด<br>(ดูคู่มือเริ่มต้นใช้งาน)                                                                |
| 6. ค้นหาไม่พบเอ็กซ์เทอร์นัล USB 3.0<br>มีเดียการ์ดรีดเดอร์ | <ul> <li>ตรวจสอบการตั้งค่าที่ Control Panel &gt; All Control Panel Items &gt;<br/>Sound ให้แน่ใจว่ามีอุปกรณ์เล่นเสียง USB เปิดใช้งานและเป็นค่าเริ่มต้น<br/>คลิกขวาเพื่อแสดงตัวเลือกทั้งหมด</li> </ul>           |
| 7. เนื้อหาประเภท HDCP ไม่แสดงบนหน้าจอ                      | <ul> <li>ในปัจจุบันยังไม่รองรับเนื้อหาประเภท HDCP</li> </ul>                                                                                                    |
| 8. ไม่สามารถติดตั้งไดรฟ์เวอร์ DisplayLink ได้              | รับไดรฟ์เวอร์จาก:<br>1.ดาว์โหลดไดรฟ์เวอร์ล่าสุดจากเว็บไซต์ของ DisplayLink ที่:<br>www.displaylink.com/support<br>2.เชื่อมต่อ Windows Update ด้วยแท่นเชื่อมต่อ<br>(โดยใช้ Wi-Fi หรือพอร์ตอีเทอร์เน็ตของแล็ปท็อป) |
| 9. แล็ปท็อปเปิดไม่ติดเมื่อเชื่อมต่อกับแท่นเชื่อมต่อ        | <ul> <li>ถอดอุปกรณ์ USB ที่เชื่อมต่อกับแท่นเชื่อมต่อออกทั้งหมด;<br/>อุปกรณ์ที่ไม่ได้รับการรับรองบางอย่างอาจทำให้หน้าจอเปิดเครื่องค้าง</li> </ul>                                                                |
| 10. ไม่มีไดรฟ์ซีดีและอินเตอร์เน็ตสำหรับหาไดรฟ์เวอร์        | <ul> <li>ติดตั้งไดรฟ์เวอร์จากซีดีด้วยไดรฟ์ซีดีภายนอก</li> <li>ดาวน์โหลดไดรฟ์เวอร์จากคอมพิวเตอร์ที่มีสัญญาณอินเตอร์เน็ตและย้ายมาด้วย<br/>USB แฟลชไดรฟ์และทำเปิดตัวติดตั้ง</li> </ul>                             |
| 11. การเชื่อมต่ออินเตอร์เน็ตครั้งแรกแสดงข้อความความผิดพลาด | <ul> <li>ติดตั้งไดรฟ์เวอร์จากซีดีด้วยไดรฟ์ซีดีภายนอก</li> <li>ดาวน์โหลดไดรฟ์เวอร์จากคอมพิวเตอร์ที่มีสัญญาณอินเตอร์เน็ตและย้ายมาด้วย<br/>USB แฟลชไดรฟ์และทำเปิดตัวติดตั้ง</li> </ul>                             |